## Manage Knowledge Articles

Last Modified on 24/02/2021 3:46 pm GMT

## Permissions

You will require an Access Role with the following permissions:

- Help & Support Management
- 1. Navigate from the Home page to Administrative Settings | Help & Support Management | Knowledge Articles. This will display any existing articles in your system.
  - To unpublish an article, click 👰 next to an article.

| Knowledge Articles                          |         |                  |  |  |
|---------------------------------------------|---------|------------------|--|--|
| 💌 🗙 🤫                                       | Title 🔺 | Product Category |  |  |
| There are no knowledge articles to display. |         |                  |  |  |
|                                             |         |                  |  |  |

2. Click New Knowledge Article from the Page Options menu.

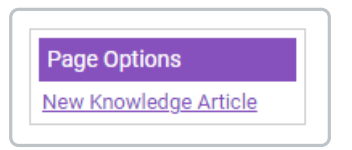

3. Complete the following:

| New Knowledge Article |        |
|-----------------------|--------|
| Product area          | [None] |
| Title / Question*     |        |
| Summary               |        |
| Contents / Answer     |        |
|                       |        |
|                       |        |
|                       |        |
|                       |        |

| Field           | Description                                                                                                    |
|-----------------|----------------------------------------------------------------------------------------------------|
| Product Area    | Select the area of the product that your article relates to. This will help narrow search results based on the employee's search criteria.            |
| Title/Question* | Enter the title/question of the article/FAQ.                                                                                                    |
| Summary         | Provide a summary explaining the article.                                                                                                    |
| Contents/Answer | Use the text box to enter the content of your article. You can use the formatting options to help structure the article and make it easier to follow. |

## 4. Click Save.

5. The article that you have just created will default to **Not Published**'. To publish the article, click **?**.